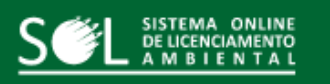

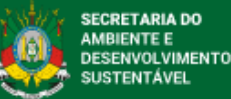

## Certificação Agroflorestal Sel Licenciamento A M B I E N T A L

A presente certificação fica isenta de taxas e dispensada da obrigatoriedade de Responsável Técnico

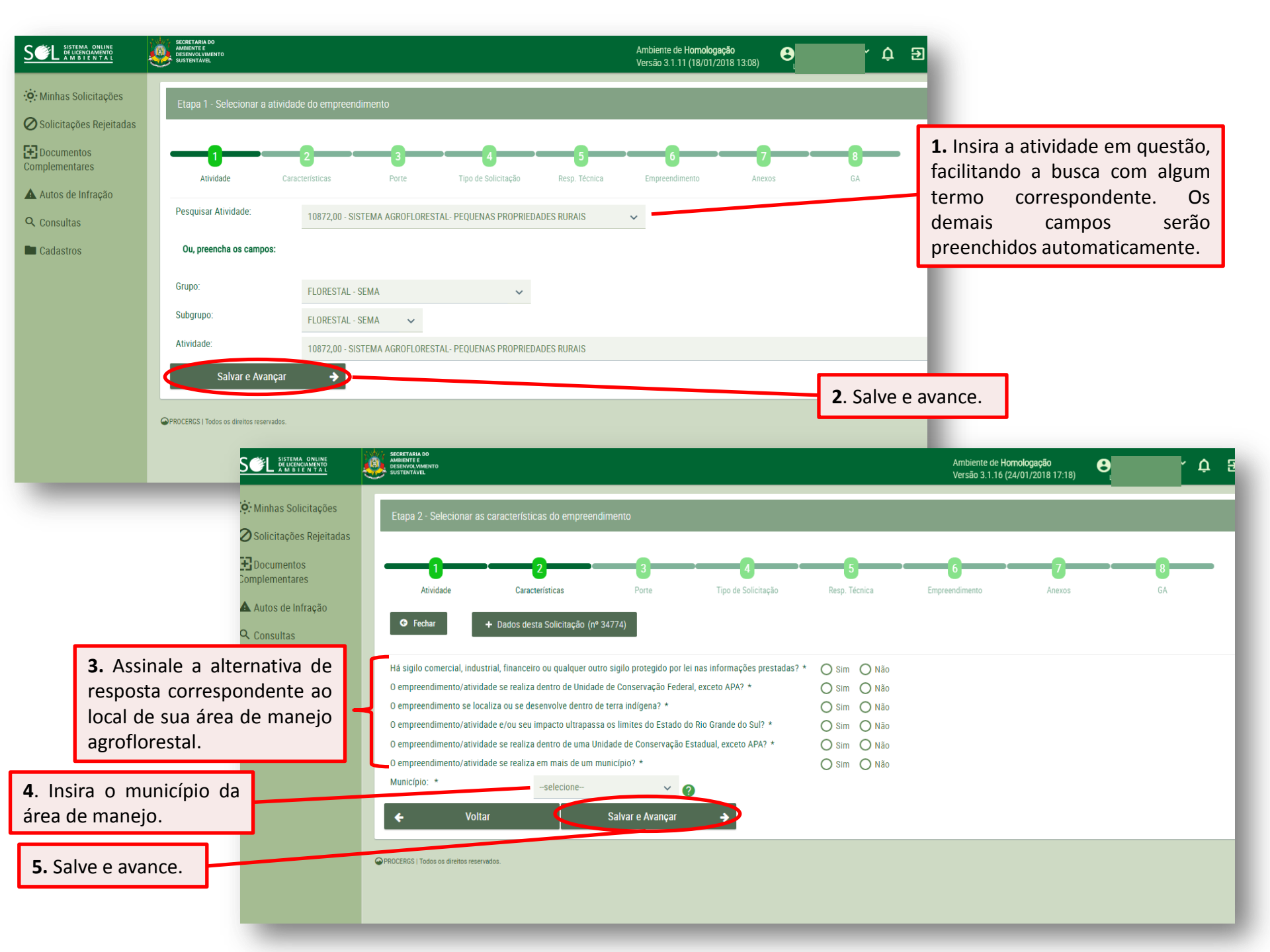

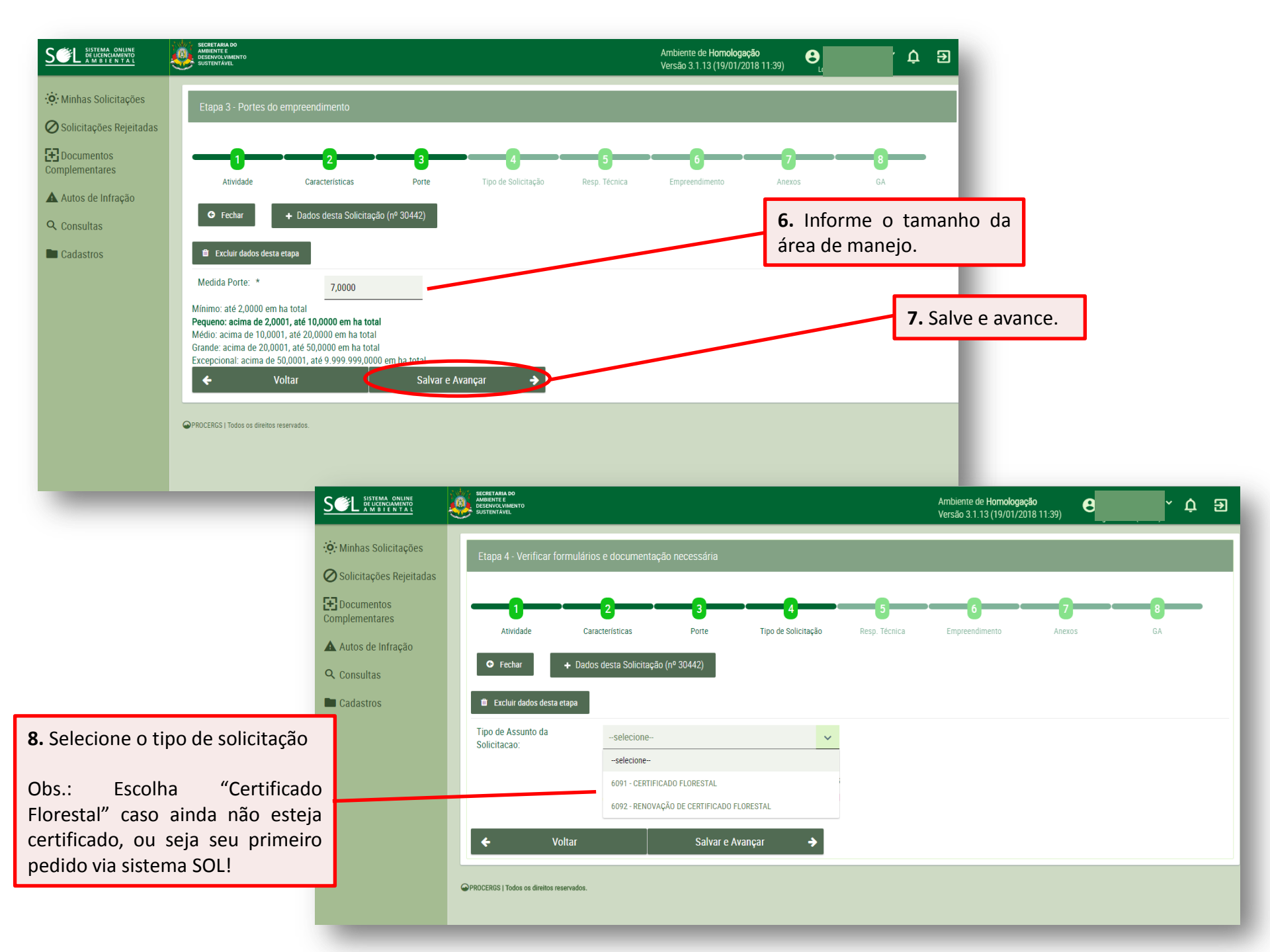

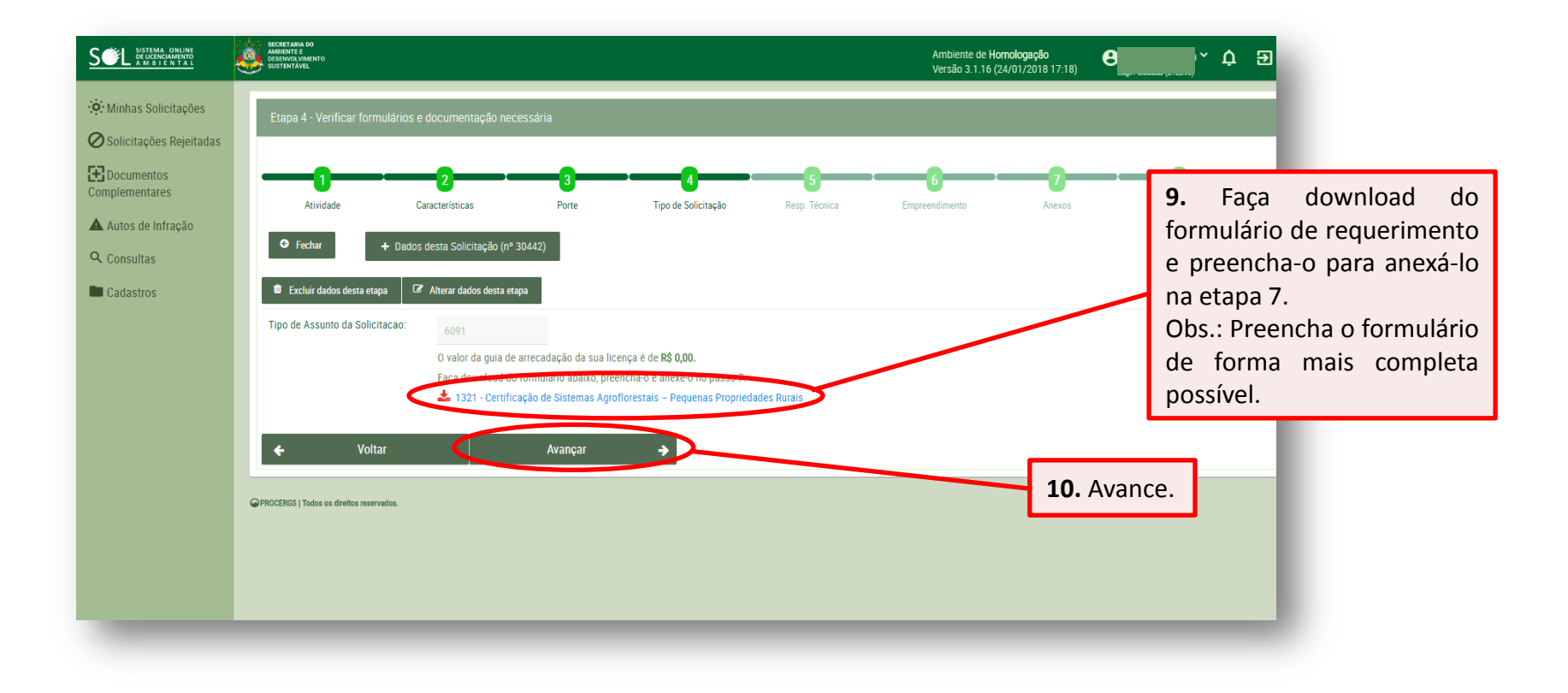

## 1. IDENTIFICAÇÃO DA PROPRIEDADE:

|                                                                 | 1.1.        | Dados da propriedade                          |  |                          |              |  |  |  |  |  |
|-----------------------------------------------------------------|-------------|-----------------------------------------------|--|--------------------------|--------------|--|--|--|--|--|
|                                                                 | Nº de       | № de Registro do imóvel no INCRA (se houver): |  |                          |              |  |  |  |  |  |
| Nº no Registro de Imóveis:<br>Área total registrada (hectares): |             |                                               |  | Comarca do Município de: |              |  |  |  |  |  |
|                                                                 |             |                                               |  | Área pública             | Área Privada |  |  |  |  |  |
|                                                                 | Zona Urbana |                                               |  | Zona Rural               |              |  |  |  |  |  |
|                                                                 | Endereço:   |                                               |  |                          |              |  |  |  |  |  |
| Localidade/Distrito:                                            |             |                                               |  | Município:               |              |  |  |  |  |  |

1.2. Roteiro de acesso: percurso a partir da sede do município ou pontos de referência de fácil localização, com indicação das distâncias em quilômetros até o local.

1.4. Quanto às coordenadas geográficas: Indicação das coordenadas geográficas dos limites da(s) área(s) a ser(em) manejada(s), contendo no mínimo 4 (quatro) pontos no formato de coordenadas geográficas,

**Obs.:** Demonstração do conteúdo do formulário de requerimento que deve ser feito download e preenchido de forma mais completa possível.

| 2.2. Características da área proposta e principais espécies de interesse para o manejo: |                       |                        |                       |                            |  |  |  |
|-----------------------------------------------------------------------------------------|-----------------------|------------------------|-----------------------|----------------------------|--|--|--|
| Área de Preservação                                                                     | Não                   | lão                    |                       |                            |  |  |  |
| Permanente (beira de                                                                    | Sim                   |                        | Utilizada             | Não utilizada              |  |  |  |
| arroio ou rio)                                                                          | Descrição:            |                        |                       |                            |  |  |  |
| Área total proposta para o                                                              | manejo (estimada):    |                        |                       |                            |  |  |  |
| Há quanto tempo a área ná<br>a agropecuária?                                            | io é utilizada para   | menos de 5 anos        | entre 5 e 10<br>an os | acima de 10 anos           |  |  |  |
|                                                                                         | _                     | lavoura                | potreiro              |                            |  |  |  |
| Qual o tipo de manejo a área sofre ou já<br>sofreu?                                     |                       | silvicultura           | pomar                 |                            |  |  |  |
| concu:                                                                                  | 3                     | consórcio              | outras qual(is)?      |                            |  |  |  |
|                                                                                         | extração de           | sementes e frutos      | extração de folhas    | extração de folhas         |  |  |  |
| Qual o tipo de sistema de                                                               | condução se           | eletiva de lenhosas    | plantios/manejo de    | plantios/manejo de nativas |  |  |  |
| realizado?                                                                              | exploração o          | de madeira certificada | todos os anteriores   |                            |  |  |  |
|                                                                                         | Outro(s). Qu          | ial(is)?               |                       |                            |  |  |  |
|                                                                                         |                       | Péssima                | Ruim                  |                            |  |  |  |
| Qualidade do Solo para ag                                                               | icultura              | Regular                | Boa                   |                            |  |  |  |
|                                                                                         |                       | Muito Boa              | Excelente             | Excelente                  |  |  |  |
| Liste as esnéries de interes                                                            | co nara cultivo: Ev : | codro                  |                       |                            |  |  |  |

| 2.3. Presença de vegetais imunes ao corte? |                       |  |         |        | SIM   |  | NÃO |  |
|--------------------------------------------|-----------------------|--|---------|--------|-------|--|-----|--|
| Se sim, indique quais e suas quantidades:  |                       |  |         |        |       |  |     |  |
|                                            | Figueiras: Inhaduvás: |  |         | Algarr | obos: |  |     |  |
|                                            | Corticeiras:          |  | Xaxins: |        |       |  |     |  |
|                                            |                       |  |         |        |       |  |     |  |

2. DADOS DA ÁREA PROPOSTA PARA O MANEJO FLORESTAL (Implantação do SAF)

1.3. Quanto à existência de licenciamento de vegetação na propriedade:

Já realizou outro licenciamento de vegetação na propriedade. Nº da Autorização ou Alvará:

Primeiro licenciamento de vegetação na propriedade

DATUM WGS 84 OU SIRGAS - 2000 (xxº yy' zz").

| 2.1. Nome(s) popular ou científico da(s) espécie(s) de ocorrência natural (existe | ľ |
|-----------------------------------------------------------------------------------|---|
| proposta:                                                                         |   |
|                                                                                   |   |
|                                                                                   |   |
|                                                                                   |   |

2.4. Ano de Início do manejo: Observação:

2.6. Estimativa inicial do volume de produtos não-madeireiros a serem colhidos por ano (frutos, sementes, folhas, etc): Ex.: 3 malas de folhas de butiá, 5 Kg de fruto da jucara.

2.7. Estimativa do volume de madeira nativa por ano a ser extraído e comercializado: Ex. 2 metros cúbicos de canela

**IMPORANTE:** As informações que o empreendedor não possuir não precisam ser preenchidas. Elas serão levantadas posteriormente com o auxílio dos técnicos da SEMA.

## 2.8. Área e situação dos Plantios (citar área total em ha):

2.5. No caso de plantios indique o número de indivíduos por espécie:

| Plantios em linha               | Semeadura direta (plantio a lanço) | Formação de bosque por c<br>seletiva da regeneração na |                                                                                                    |
|---------------------------------|------------------------------------|--------------------------------------------------------|----------------------------------------------------------------------------------------------------|
| Descrição:                      | Descrição:                         | Jescriçao:                                             | . DELIMITAÇÃO DA ÁREA PROPOSTA PARA O MANEJO (Implantação do SAF)<br>Obs.: Pode ser utilizado GPS portátil.                    |
| 3. DADOS ADCIONAIS SOBRE A(S) Á | REA(S) PROPOSTAS PARA O MANEJO     | (Para preenchimento do ó                               | Delimitar a área do polígono através de croqui ou mapa da propriedade localizando também a(s) lavoura(s), APP's, sede,<br>etc. |

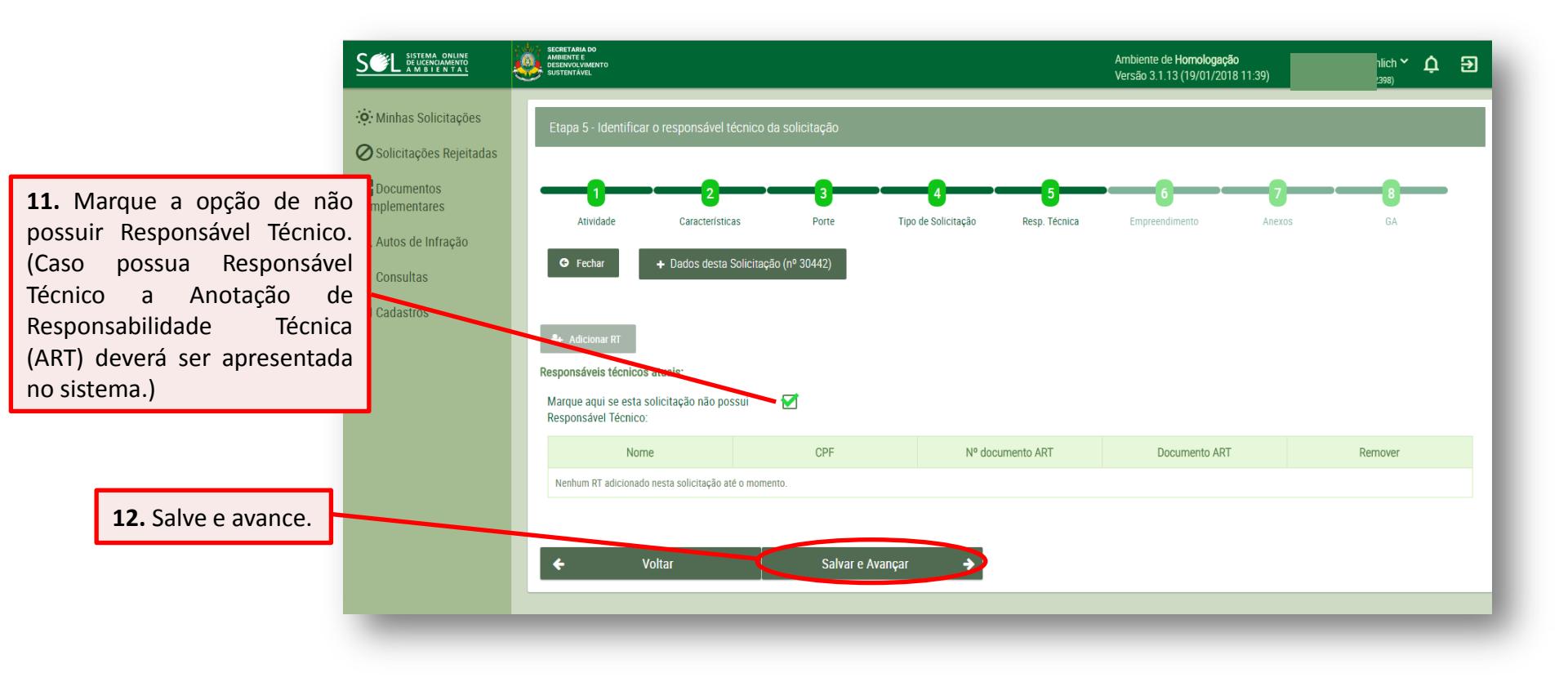

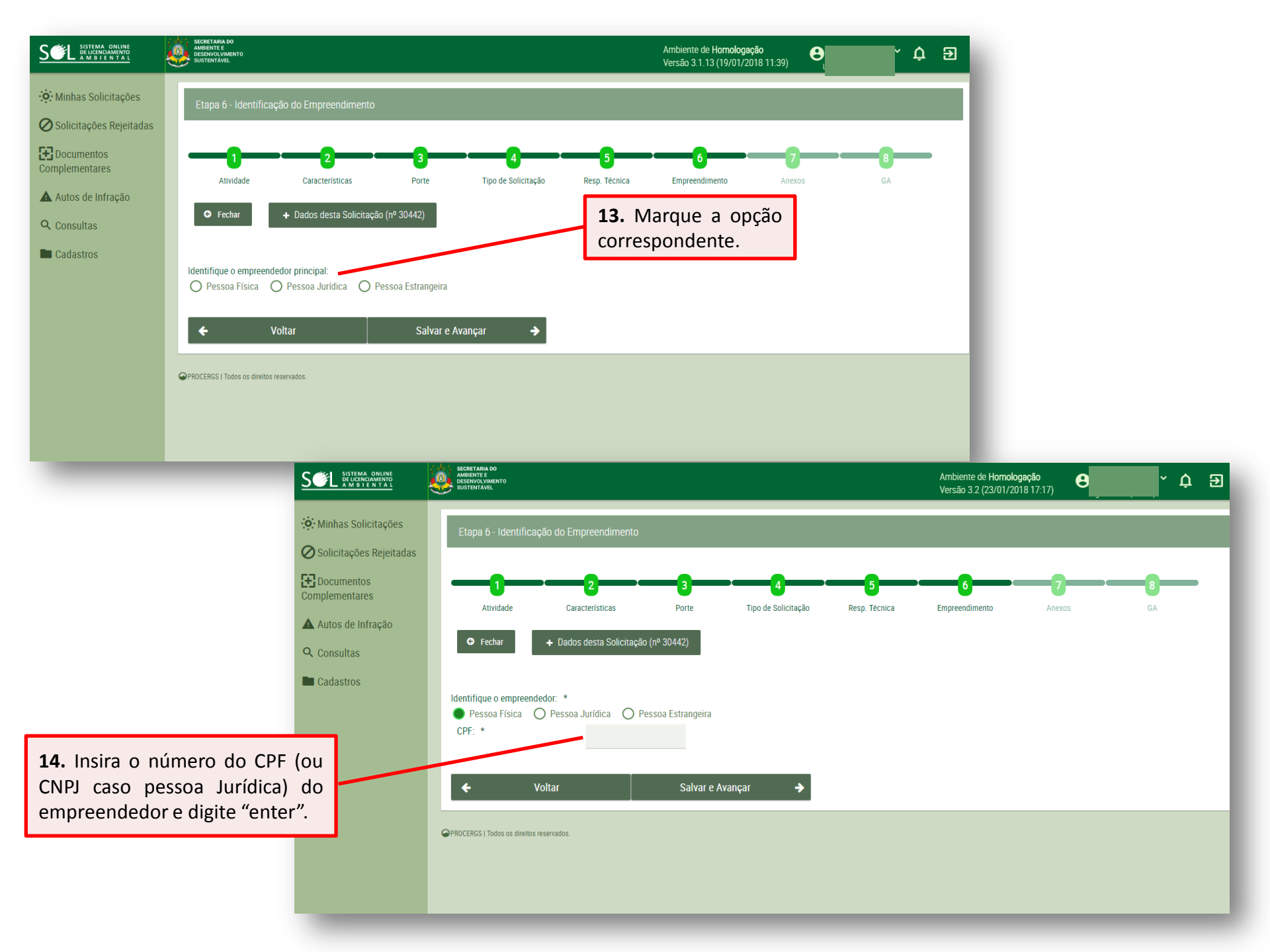

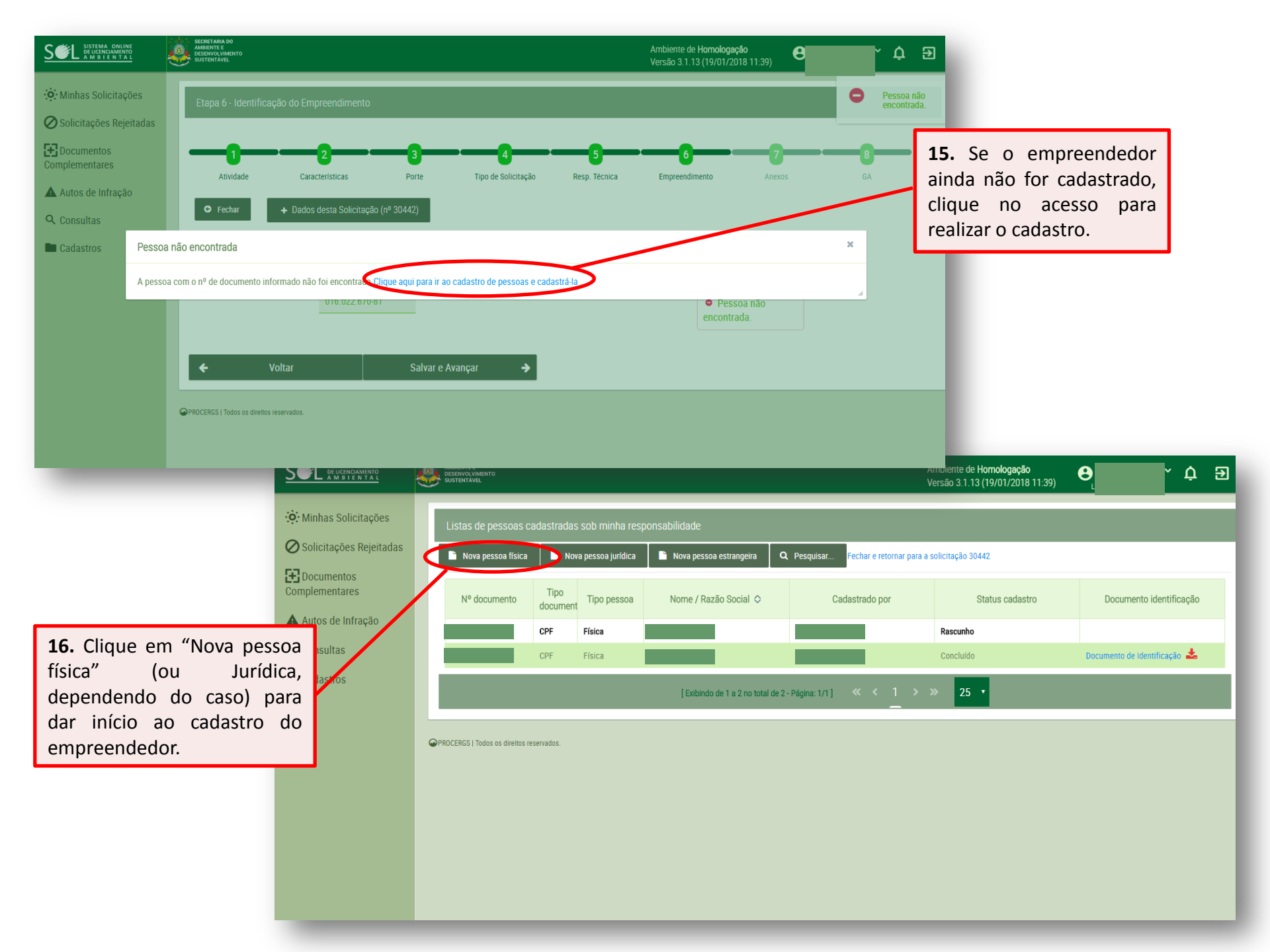

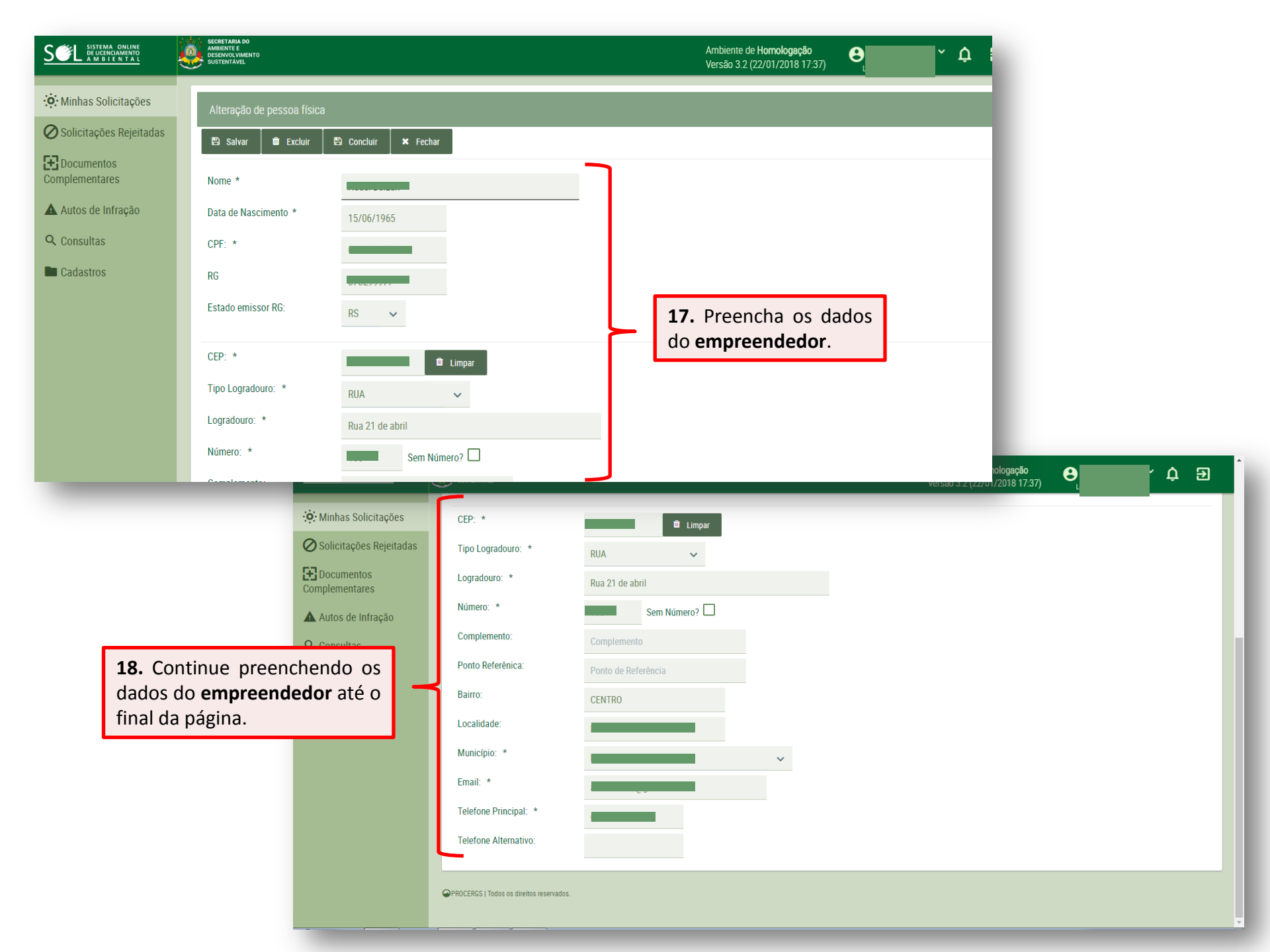

|                              | SECRETARIA DO<br>AMBIENTE E<br>DESENVOLVIMENTO<br>SUSTENTAVEL |                                                                                                    | Ambiente de <b>Homologação</b><br>Versão 3.2 (22/01/2018 17:37)      | <b>⊖</b> ↓ ∋           |
|------------------------------|---------------------------------------------------------------|----------------------------------------------------------------------------------------------------|----------------------------------------------------------------------|------------------------|
| . Minhas Solicitações        | Alteração de pessoa física                                    |                                                                                                    |                                                                      |                        |
| Documentos<br>Complementares | Cadastro em rascunho. Clique no l                             | ) Concluir × Fechar Fechar e retornar para a soli<br>potão "concluir" para concluir o cadastro da pessoe. | 19. Clique em salvar                                                 |                        |
| Autos de Infração            | Nome *                                                        |                                                                                                    |                                                                      |                        |
| Consultas                    | CPF: *                                                        | 15/06/1965                                                                                                |                                                                      |                        |
|                              | RG                                                            |                                                                                                    |                                                                      |                        |
|                              | Estado emissor RG:<br>Documento de identificação:             | RS V                                                                                                    |                                                                      |                        |
|                              |                                                               |                                                                                                    | documento com RG                                                     |                        |
|                              | CEP: *<br>Tipo Logradouro: *                                  | timpar                                                                                                    | digitalizado.                                                        |                        |
|                              | Logradouro: *                                                 | Rua 21 de abril                                                                                           |                                                                      | /2018 17:37)           |
|                              | Ø Solicita                                                    | Atteração de pessoa ne<br>ições Rejeitadas                                                                | SICa<br>Concluir × Fechar Fechar e retornar para a solicitação 30442 | Documento<br>recebido. |
|                              | Compleme                                                      | entos<br>ntares Cadastro em rascunho. Cli                                                                 | pre no botão "concluir" para concluir o cadastro da pessoa.          | 1 Documento anovado    |
|                              | Autos o<br>Q Consul                                           | de Infração Nome * Tas Data de Nascimento *                                                               | 15/06/1965                                                           | Diservar ícone de      |
| 22 Certifiqu                 |                                                               | os CPF: 1                                                                                                 |                                                                      | cima.                  |
| dados estejar                | n corretos e                                                  | ts<br>Estado emissor RG:                                                                                  | RS 🗸                                                                 |                        |
| clique em salv               | ar.                                                           | Documento de identificaç                                                                                  | ião: 🕹 Enviar Arquivo                                                |                        |
| 23. Conclua                  | o cadastro do                                                 | Documento de identificaç                                                                                  | ão: Documento de Identificação pdf 🛓                                 |                        |
| empreendedo                  | r.                                                            | Tipo Logradouro: *                                                                                        | RUA V                                                                |                        |
|                              |                                                               | Logradouro: *                                                                                             | Rua 21 de abril                                                      |                        |

|                              | SECRETARIA DO<br>AMERICA E<br>OESDAVOLUMENTO<br>SUSTIMIANEL |                                                       | Ambiente de <b>Homologação</b><br>Versão 3.2 (22/01/2018 17:37) | 9     | ਦੇ Đ                        |                        |
|------------------------------|-------------------------------------------------------------|-------------------------------------------------------|-----------------------------------------------------------------|-------|-----------------------------|------------------------|
| : Minhas Solicitações        | Alteração de pessoa física                                  |                                                       |                                                                 | _     | Altarações<br>salvas.       |                        |
| O Solicitações Rejeitadas    | 🖺 Salvar 🏥 Excluir 🖺 Concluir 🗶 Fe                          | char Fechar e retornar para a solicitação 30442       |                                                                 | _     |                             |                        |
| Documentos<br>Complementares | Cadastro em rascunho. Clique no botão "concluir" para       | concluir o cadastro da pessoa.                        |                                                                 |       |                             |                        |
| ▲ Autos de Infração          | Nome *                                                      |                                                       |                                                                 |       |                             |                        |
| Q Consultas                  | Data da Nacaimanta *                                        |                                                       |                                                                 | ~     |                             |                        |
| Cadastros                    | Anós concluir o cadastro, não será nossível efetuar         | alterações nos dados desta nessoa, exceto alterar o e | ndereco. Tem certeza que deseia concluir o cada                 | stro? |                             |                        |
|                              |                                                             | anciayous nos dados desta pessoa, execto anciar o el  | nucreșo. Tem certeza que deseja conciun o cada                  |       |                             |                        |
|                              |                                                             |                                                       | Sim                                                             |       |                             |                        |
|                              | Documento de identificação: 🖞 Enviar Arquivo.               |                                                       |                                                                 |       | $\sim$ $\mu$                |                        |
|                              | Documento de identificação: Documento de Identi             | icação.pdf 📥                                          |                                                                 |       | 24. (                       | Clique sim             |
|                              | CEP: *                                                      | 1 Limpar                                              |                                                                 |       | para c                      | confirmar.             |
|                              | Tipo Logradouro:                                            |                                                       |                                                                 |       | Ambiente de Homologação     |                        |
|                              |                                                             |                                                       |                                                                 |       | Versão 3.2 (22/01/2018 17:3 | 37) <b>O Ļ</b> Z       |
|                              | Número: * · · · · · · · · · · · · · · · · · ·               | Alteração de pessoa física                            |                                                                 |       |                             | Altarações     salvas. |
|                              | Solicitações Rejeitadas                                     | 🗈 Salvar 🛛 🗙 Fech 🧹 Fechar e retornar par             | a a solicitação 30442                                           |       |                             |                        |
|                              | Complementares                                              | Cadastro já concluído somente o endereço pod          | e ser alterado.                                                 |       |                             |                        |
|                              | Autos de Infração                                           | Nome                                                  | -                                                               |       |                             |                        |
| <b>25.</b> Retorne a pá      | gina de solicitação.                                        | Data de Nascimento * 15/06/1965                       |                                                                 |       |                             |                        |
|                              |                                                             | CPF: *                                                |                                                                 |       |                             |                        |
|                              |                                                             | RG                                                    |                                                                 |       |                             |                        |
|                              |                                                             | Estado emissor RG: RS 🗸                               |                                                                 |       |                             |                        |
|                              |                                                             | Documento de identificação: Documento de              | e Identificação.pdf 📥                                           |       |                             |                        |
|                              |                                                             | CEP: *                                                | 🛍 Limpar                                                        |       |                             |                        |
|                              |                                                             | Tipo Logradouro: * RUA                                | ~                                                               |       |                             |                        |
|                              |                                                             | Logradouro: * Rua 21 de al                            | bril                                                            |       |                             |                        |
|                              |                                                             |                                                       | Sem Número?                                                     |       |                             |                        |
|                              |                                                             | Complemento:                                          | to                                                              |       |                             |                        |

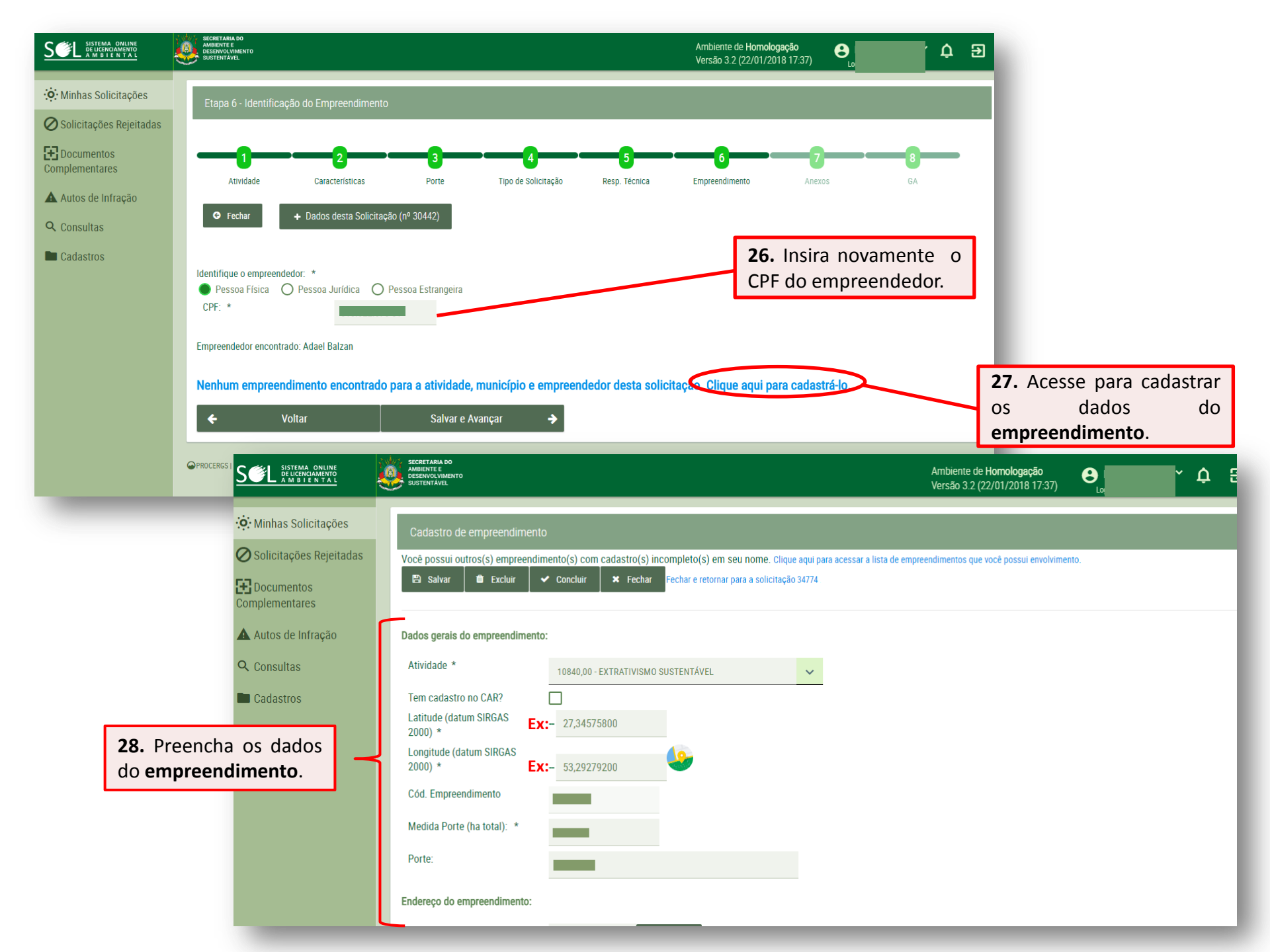

| ••• Minhas Solicitações     Porte:                                                                                                    |          |
|----------------------------------------------------------------------------------------------------|----------|
| Solicitações Rejeitadas                                                                                                    |          |
| Endereço do empreendimento:                                                                                                    |          |
| Complementares                                                                                                    |          |
| Autos de Infração                                                                                                    |          |
| Q Consultas                                                                                                    |          |
| Cadastros     Número: *     Sem Número?     29.     Continuação     do                                                                            |          |
| Complemento:                                                                                                    |          |
| Ponto Referênica:                                                                                                    |          |
| Bairro:                                                                                                    |          |
| Localidade:                                                                                                    |          |
|                                                                                                    |          |
| Salvar Limoar × Fechar Fechar e retornar para a solicitação 34774                                                                                 |          |
| corretos e clique em                                                                                                    | <b>e</b> |
| Tipo Logradouro: * salvar.                                                                                                    |          |
| Solicitações Rejeitadas                                                                                                    |          |
| Número: Sem Número? 🗹                                                                                                    |          |
| Complementares Complemento:                                                                                                    |          |
| Autos de Infração Ponto Referênica:                                                                                                    |          |
| Q Consultas Bairro:                                                                                                    |          |
| Cadastros Localidade:                                                                                                    |          |
| 31. Clique em adicionar                                                                                                    |          |
| empreendedor. Adicionar empreendedor Adicionar representante legal                                                                                |          |
| Nome         Tipo pessoa         Tipo de documento         Nº documento         Papel                                                             | Excluir  |
| Nenhuma pessoa adicionada a este empreendimento até o momento.                                                                                    |          |
| Cadastro em rascunho. Adicione o(s) empreendedor(es) e possíveis representantes legais. Quando estiver com os dados prontos, clique em "Concluir" |          |
| 🖺 Salvar 🍵 Excluir 🖌 Concluir 🗶 Fechar e retornar para a solicitação 34774                                                                        |          |
|                                                                                                    |          |

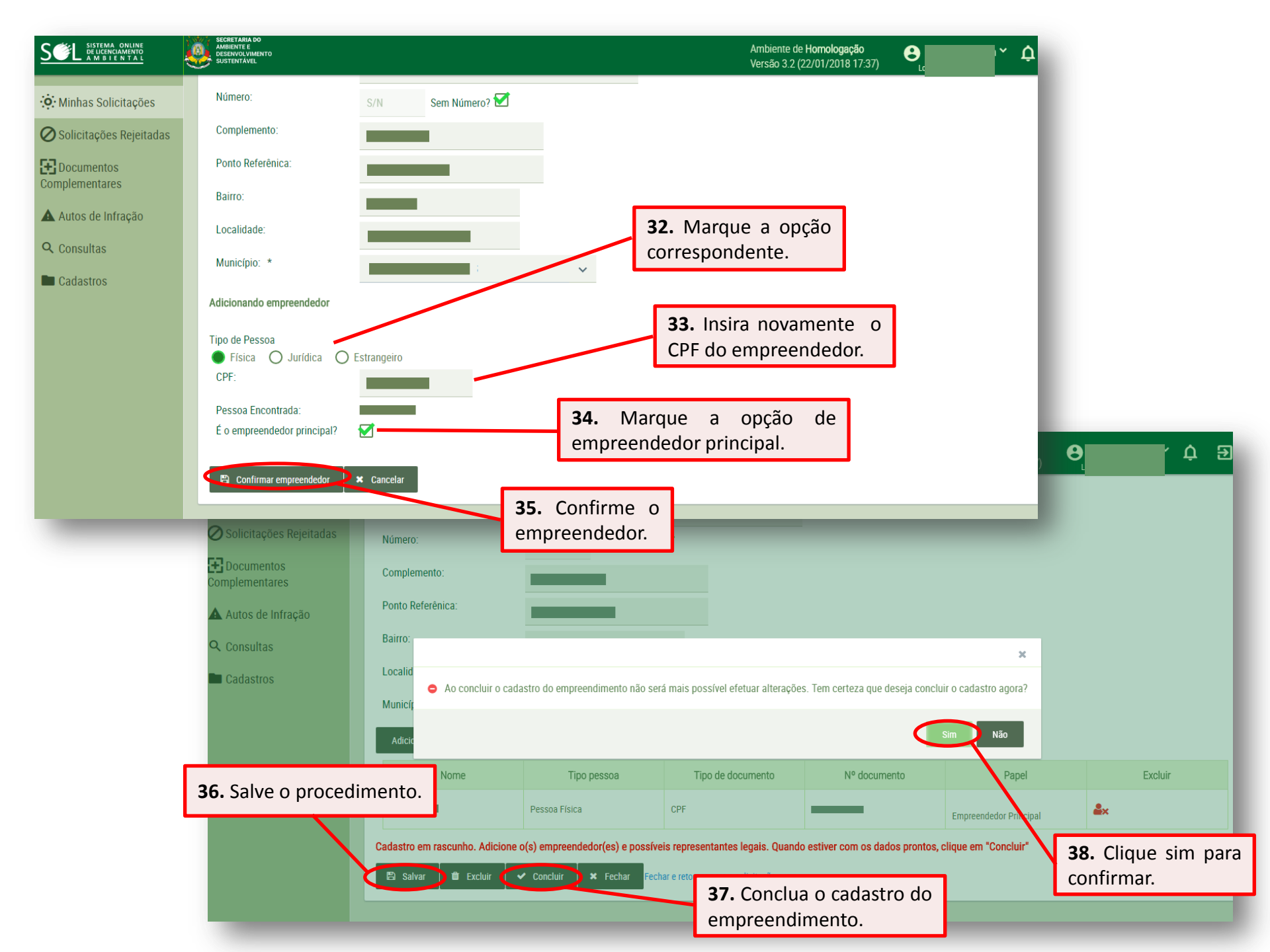

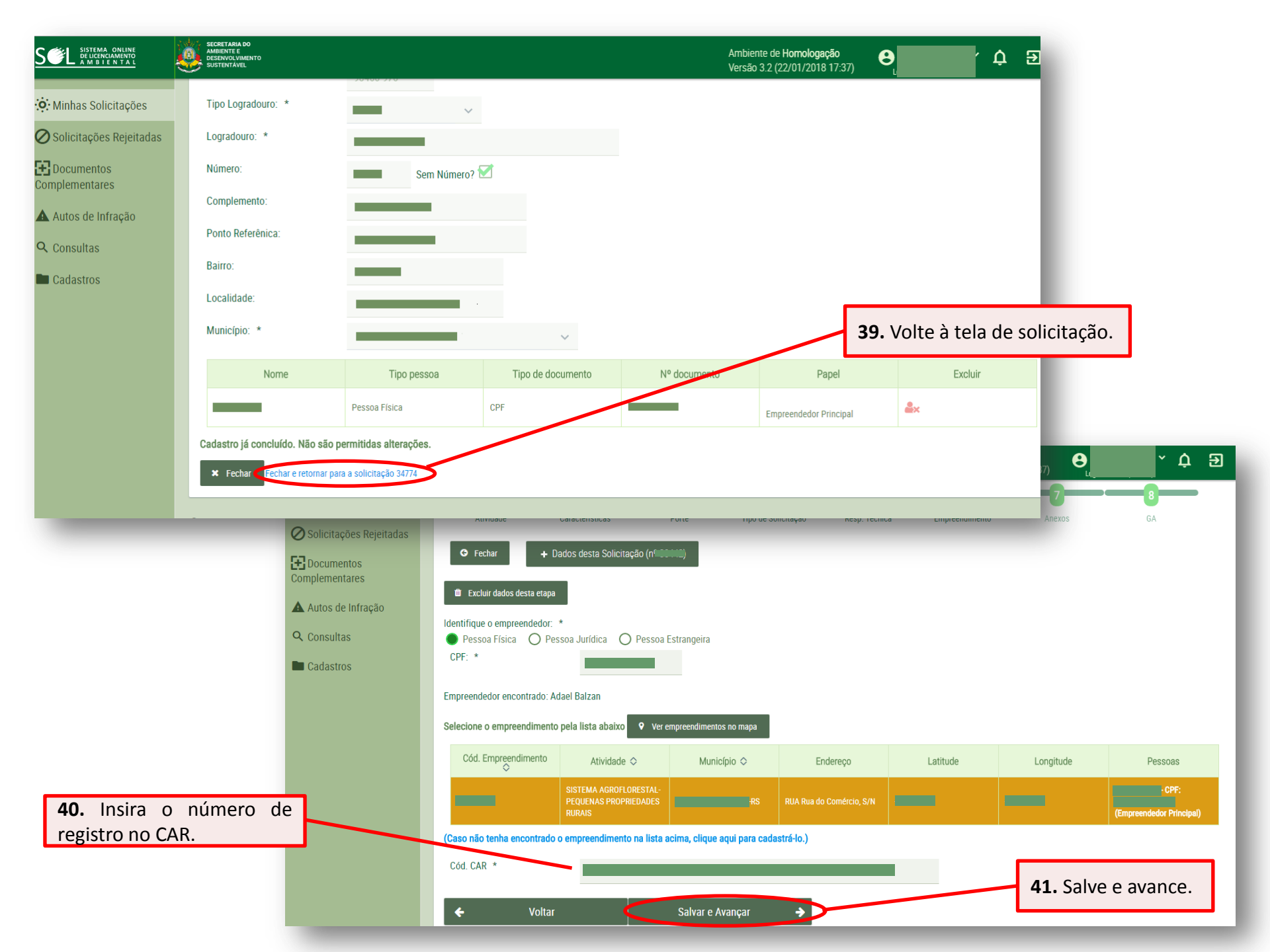

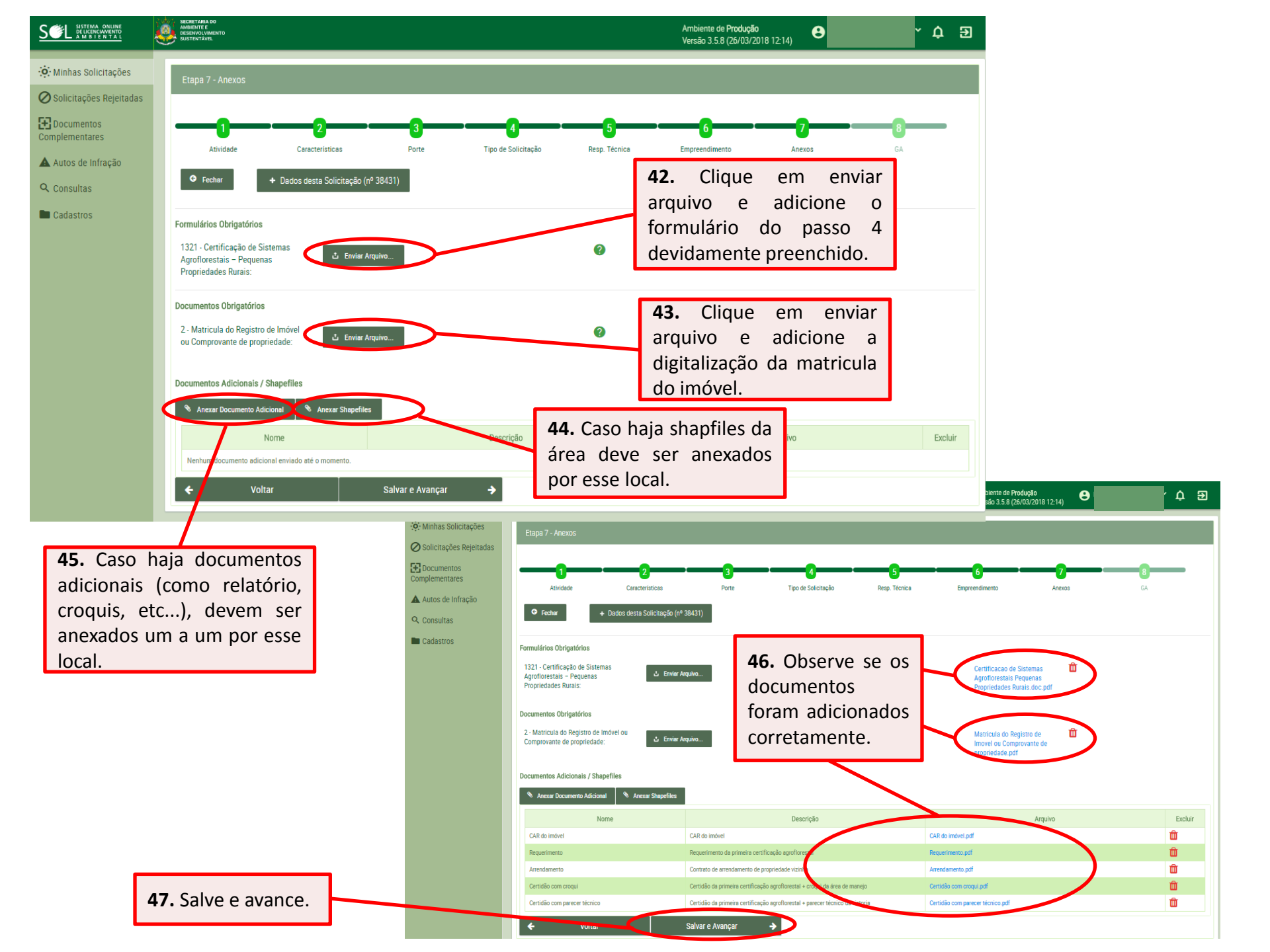

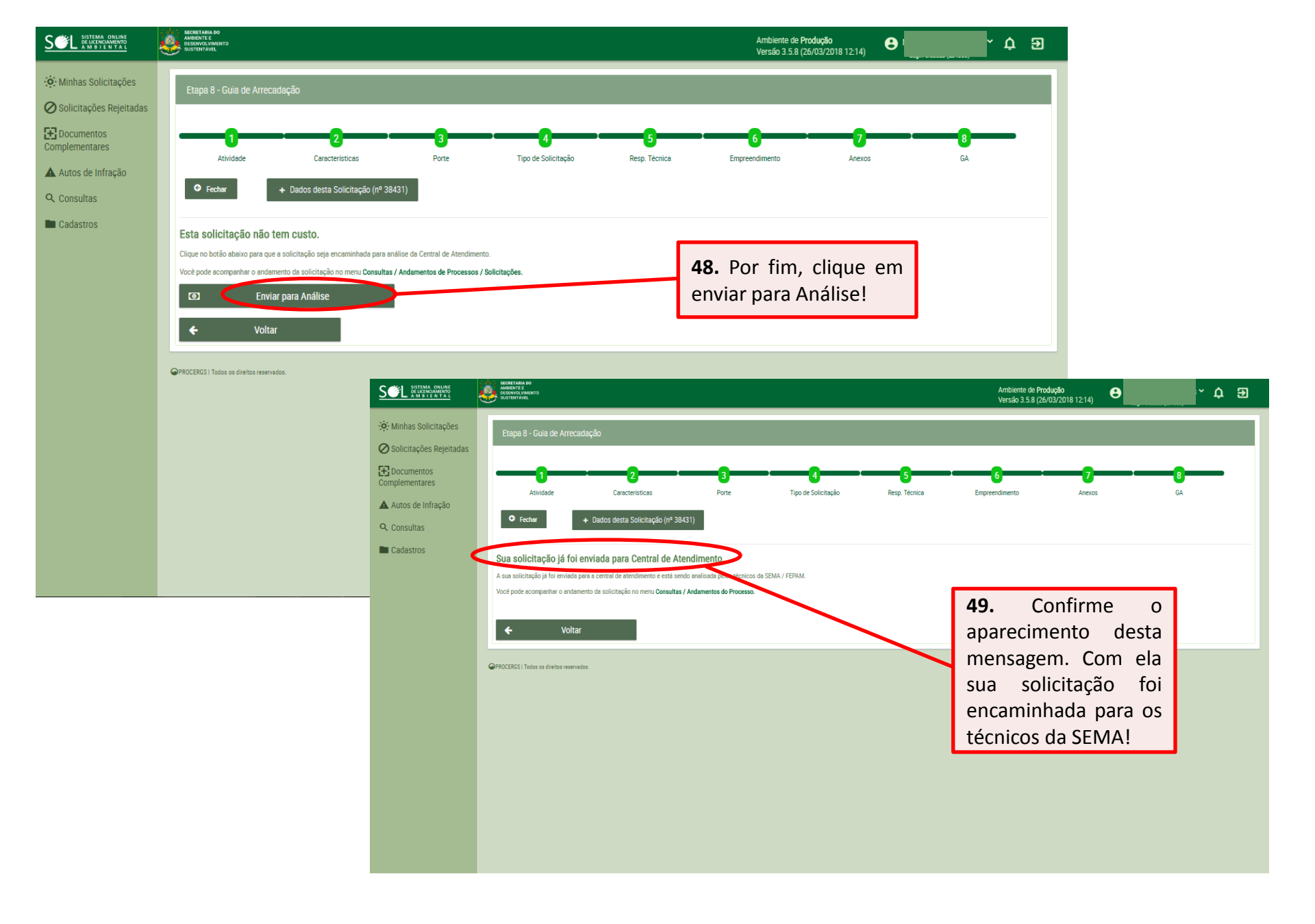